## Parent/Student User Guide: PM eCollection

# Go to the website - <u>https://app.pmecollection.com.au/login</u>

Please speak to your child's teacher if you haven't received your child's login details.

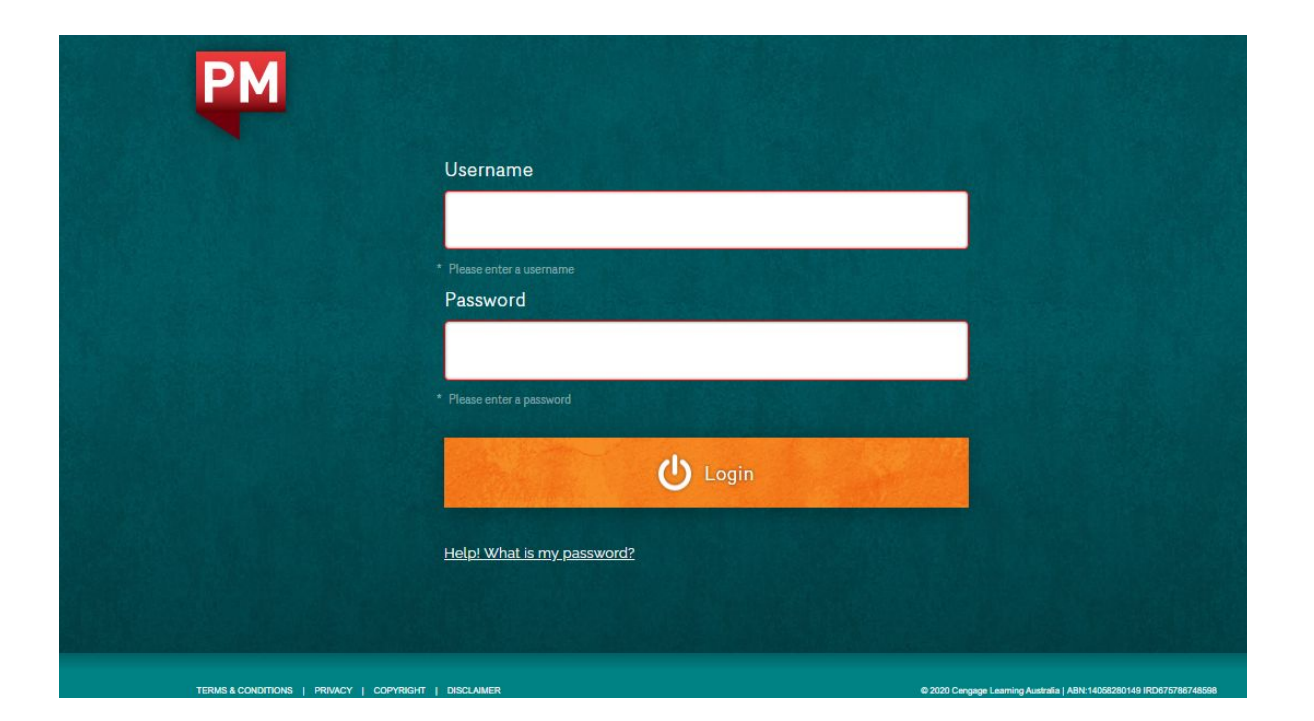

## My Bookshelf

This page is the home page.

To return to this page you will need to click on **My Bookshelf**. This is where students will find the books set for them by their classroom teacher.

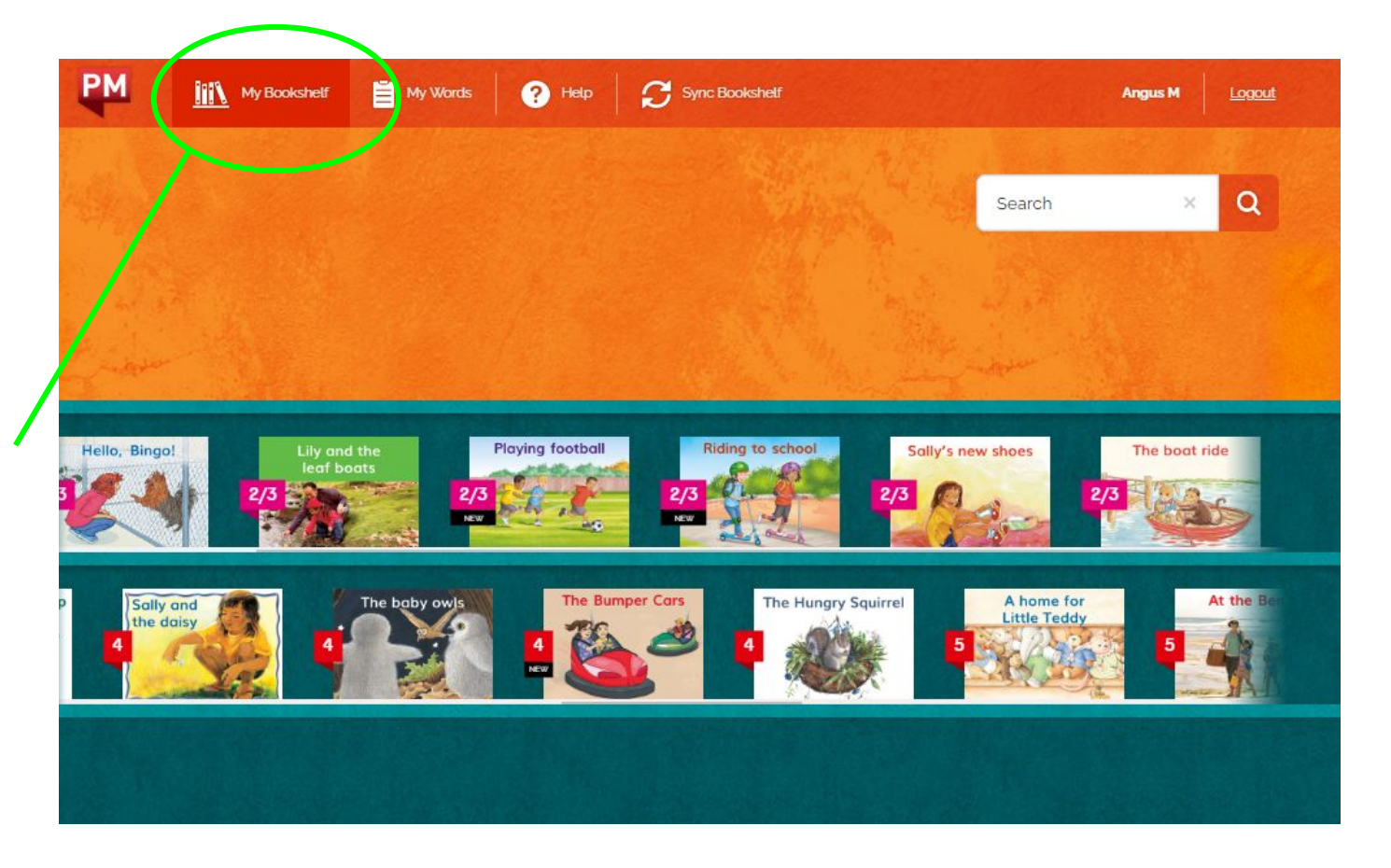

## Reading a book

Students click on one of the books on their bookshelf.

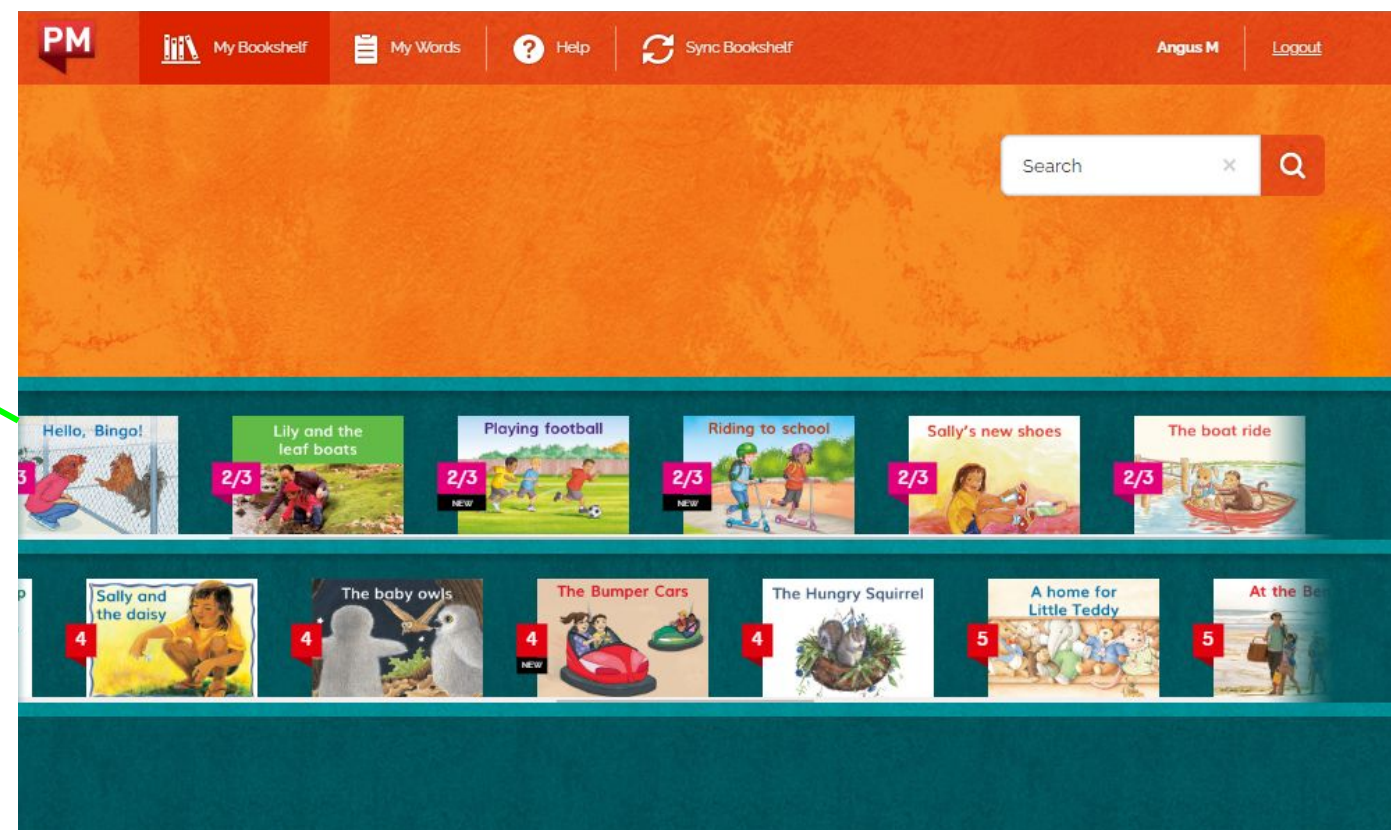

### Reading a book

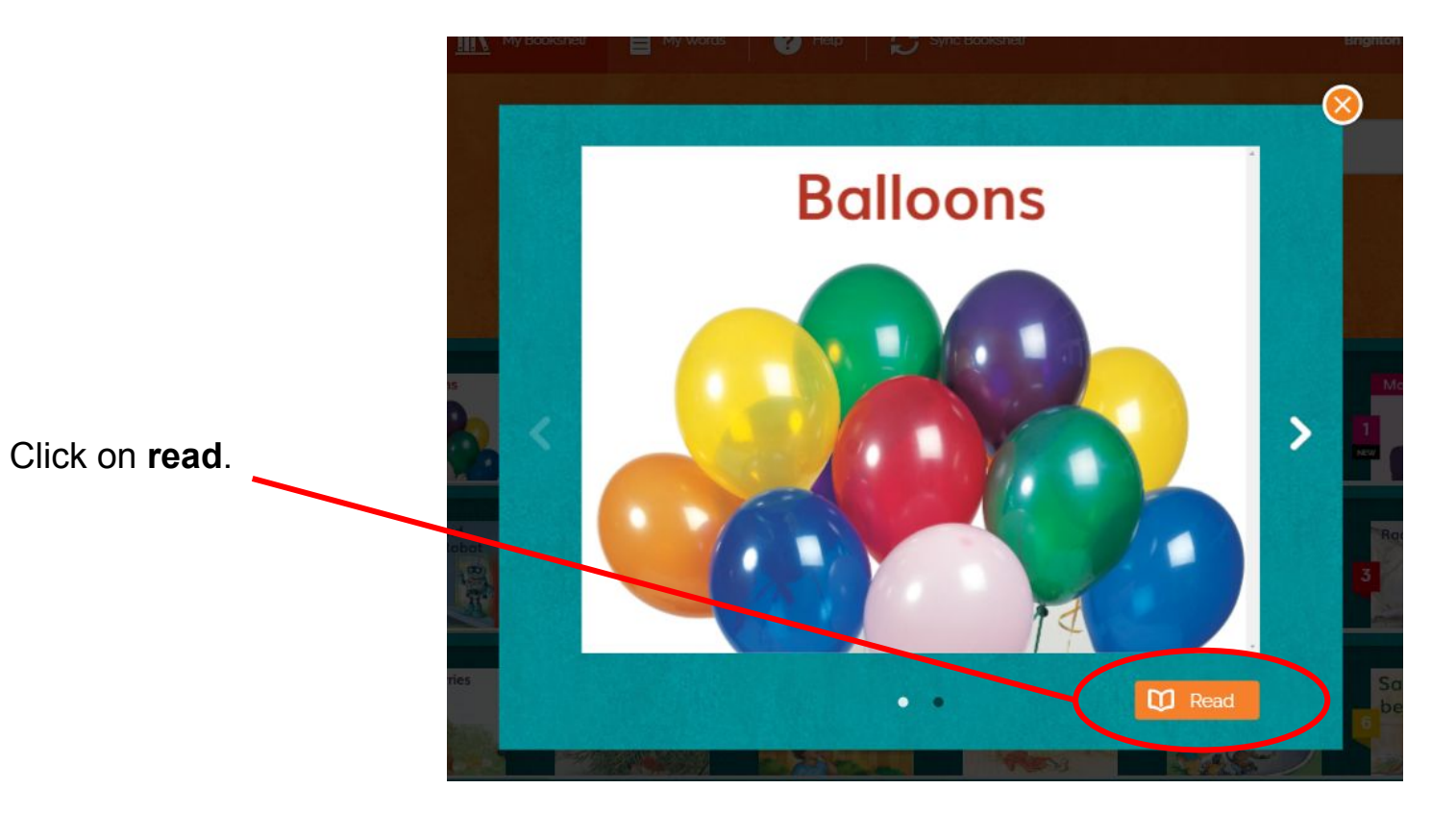

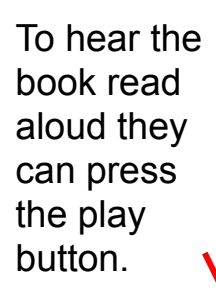

\*\*It is better for you child to read aloud themselves

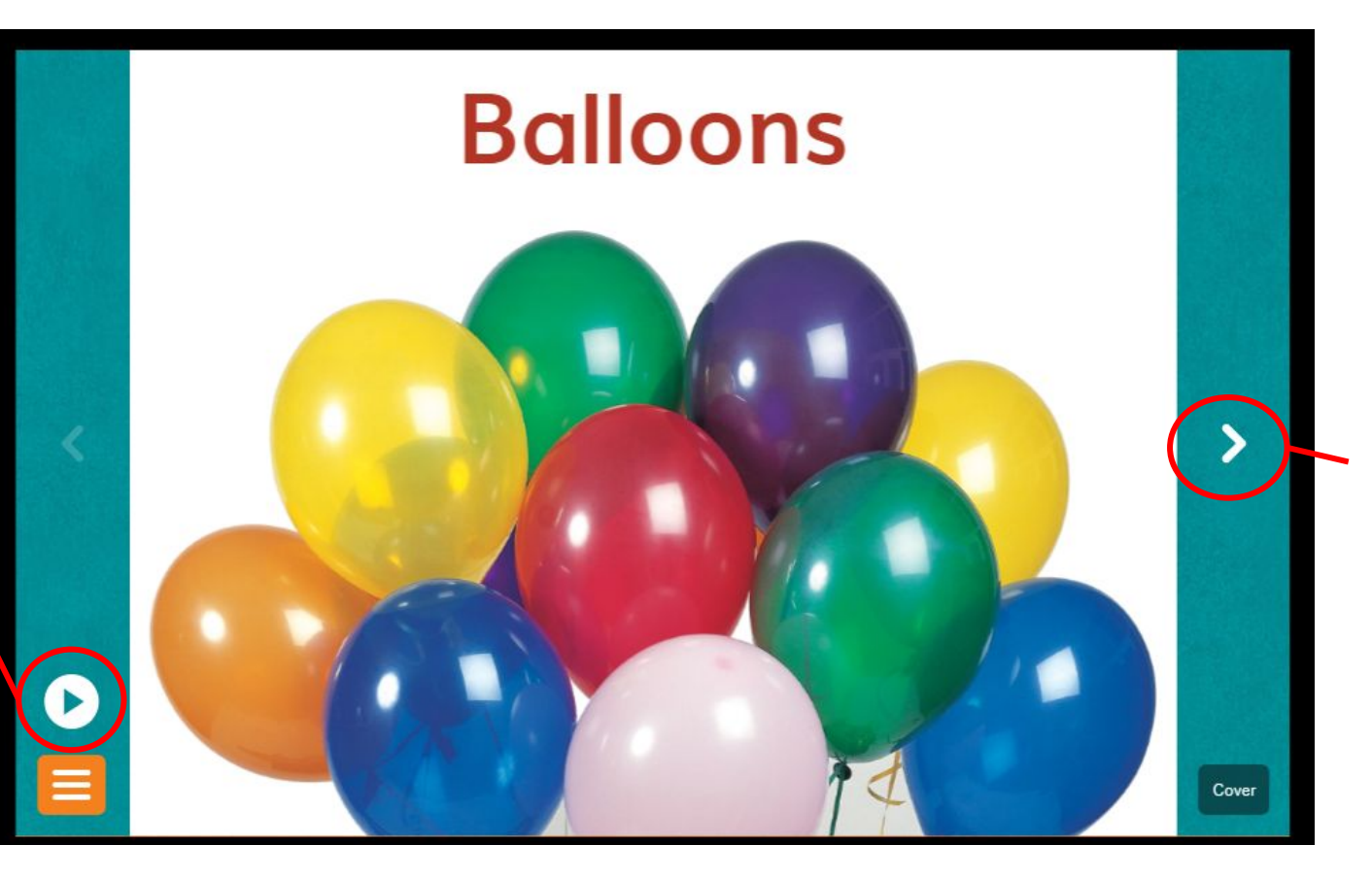

Click on arrow to turn the page. Students can click on any individual word to hear it read aloud.

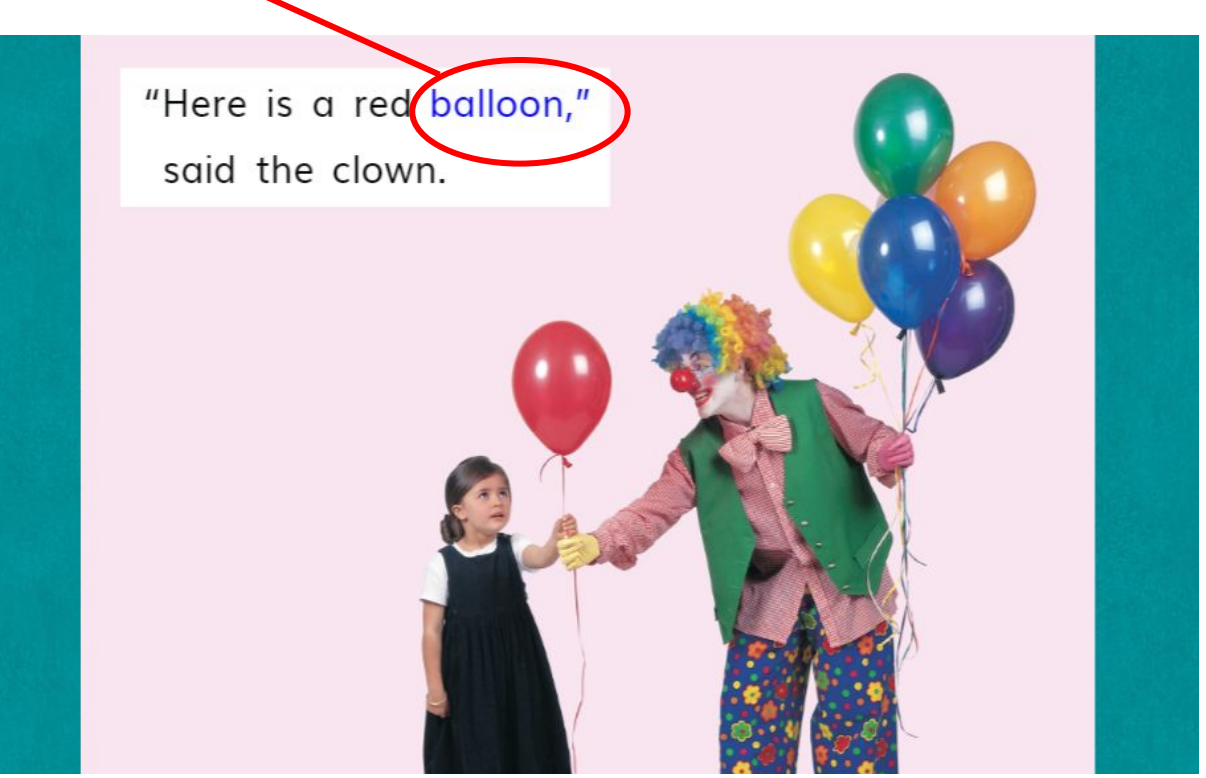

#### Adding new words to their word list.

Right click on a new or unfamiliar word. Click the + symbol to add to word list.

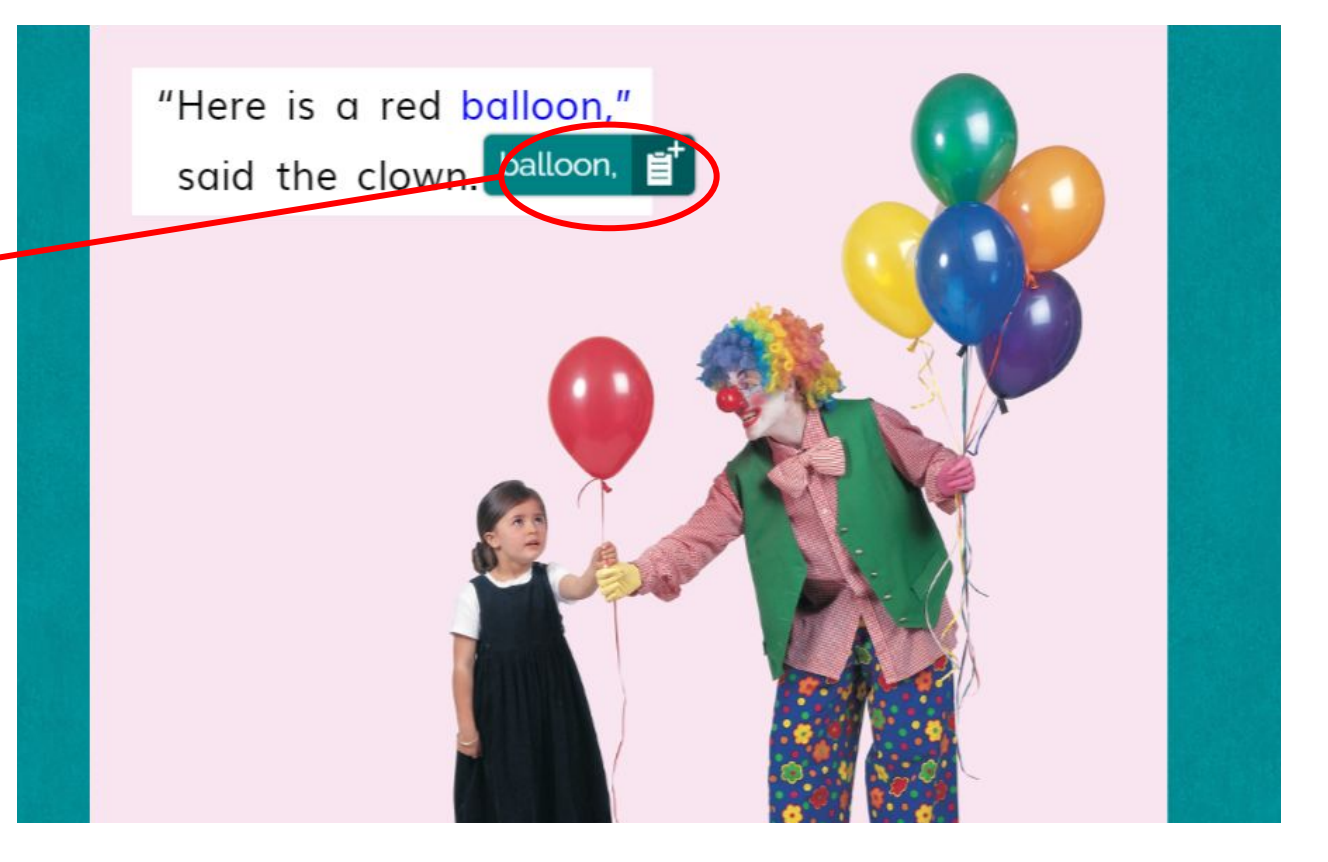

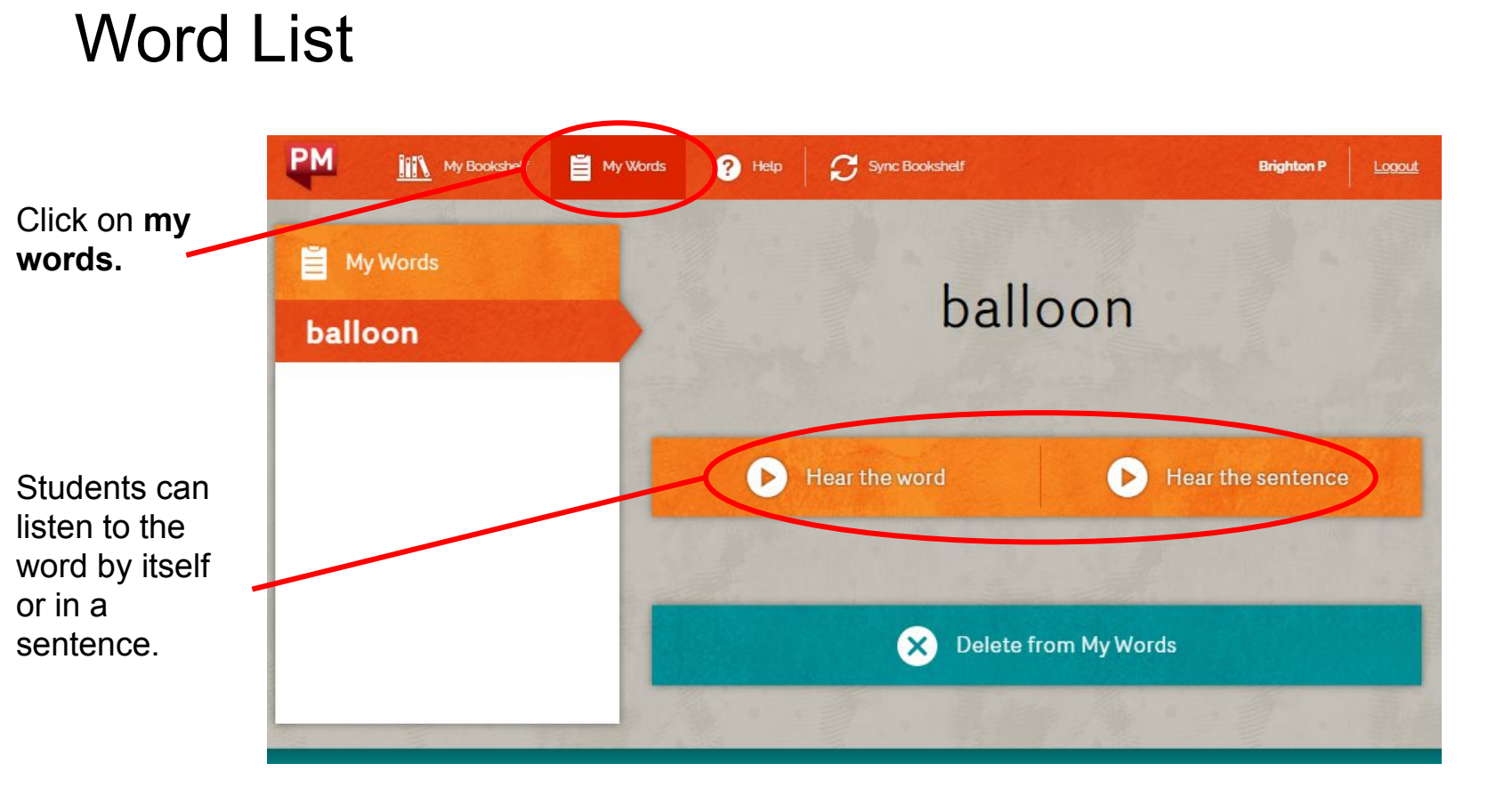

#### Other Features...

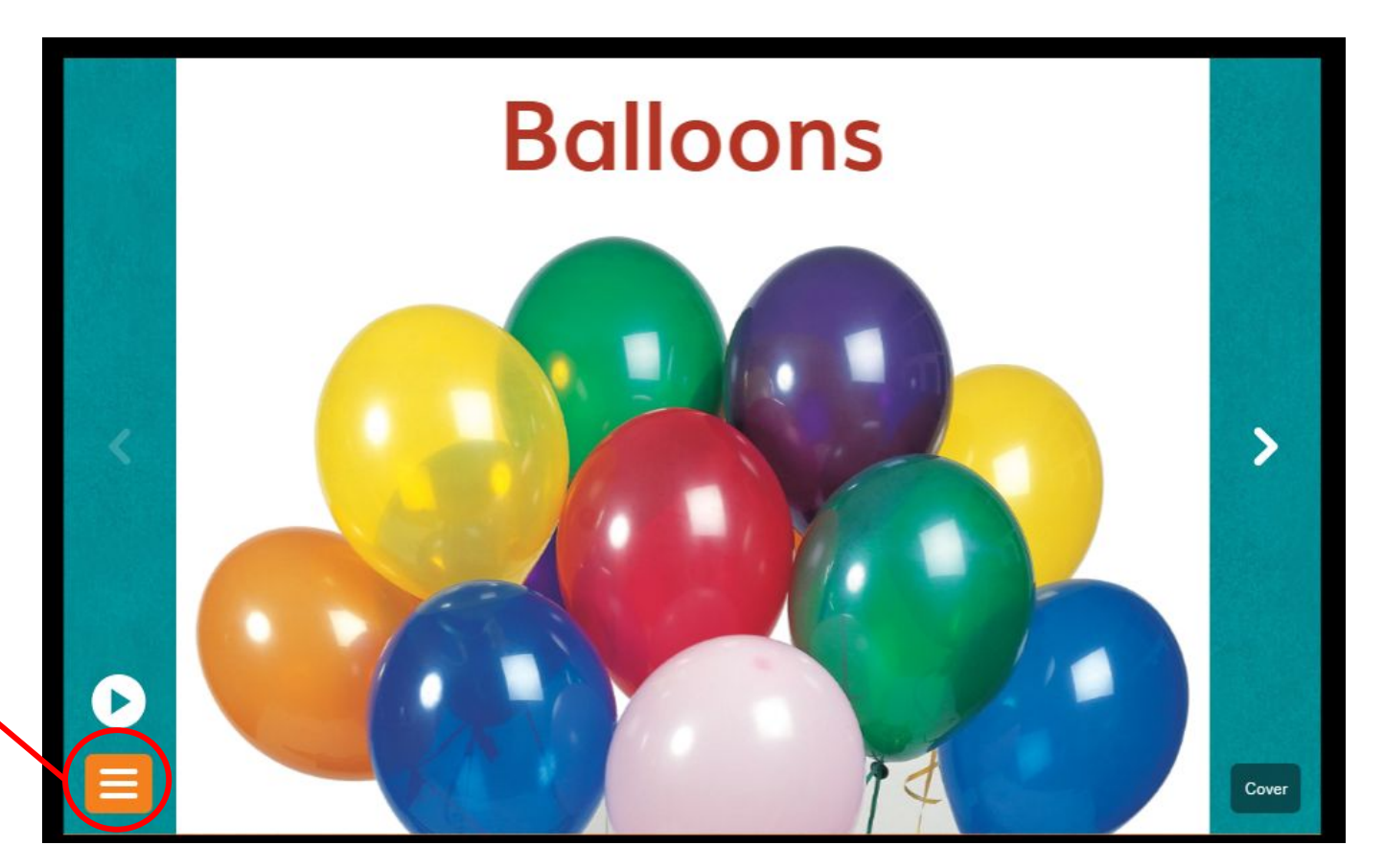

Other features can be found by clicking on the **menu** button.

#### **Record Feature**

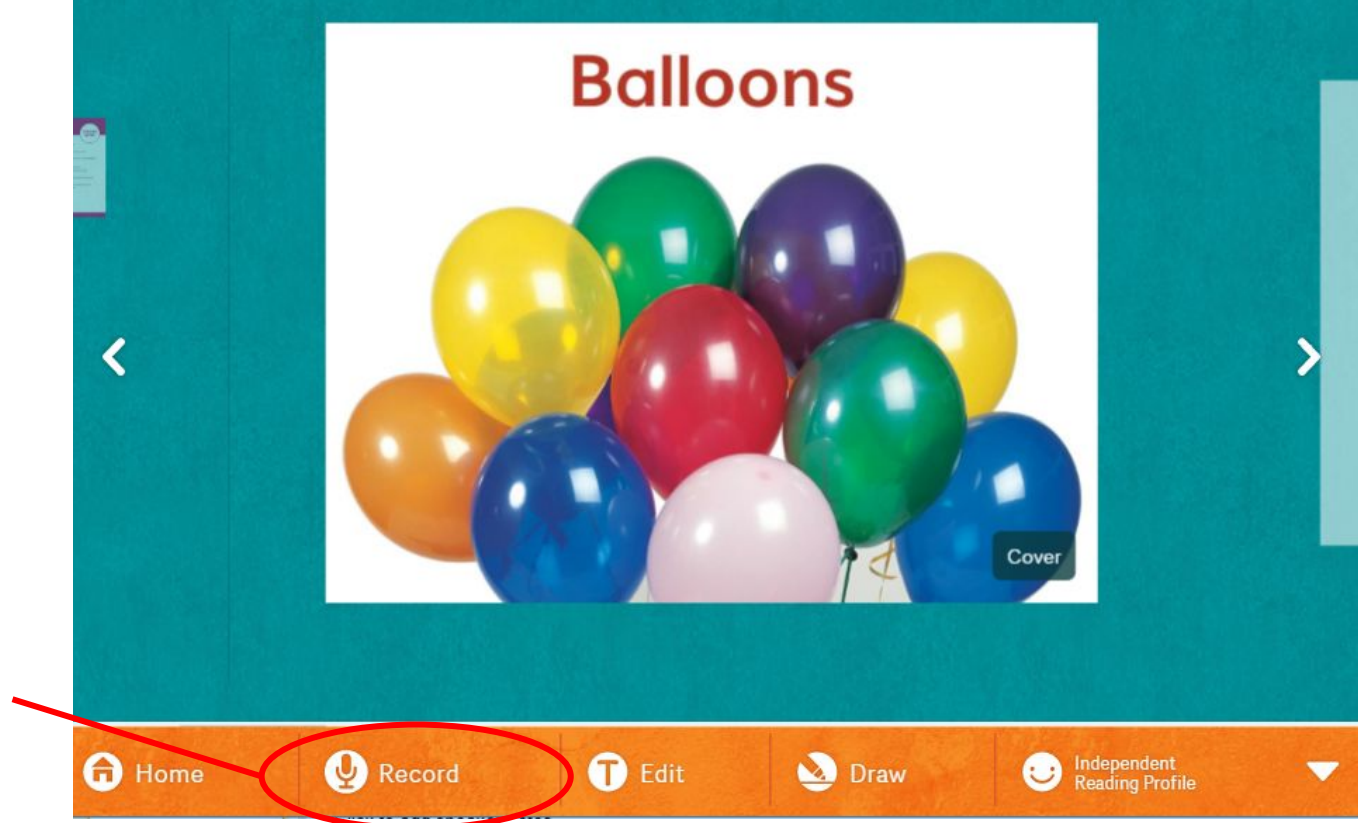

Students can **record** themselves reading which can help them to develop their phrasing and fluency.

#### **Edit and Draw Features**

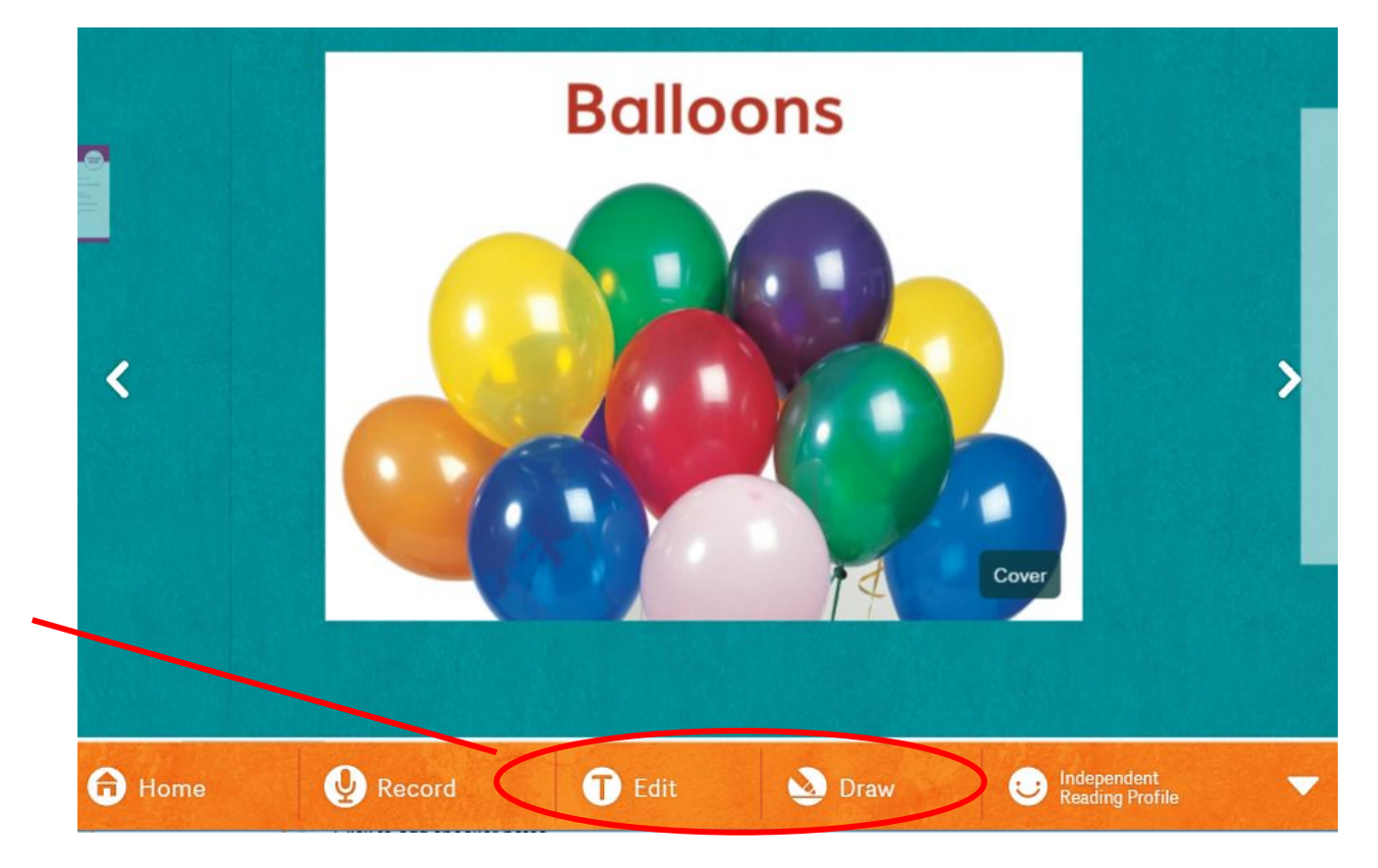

Edit and Draw, allow students to draw or write about the book after they have finished reading.

#### Return to home screen

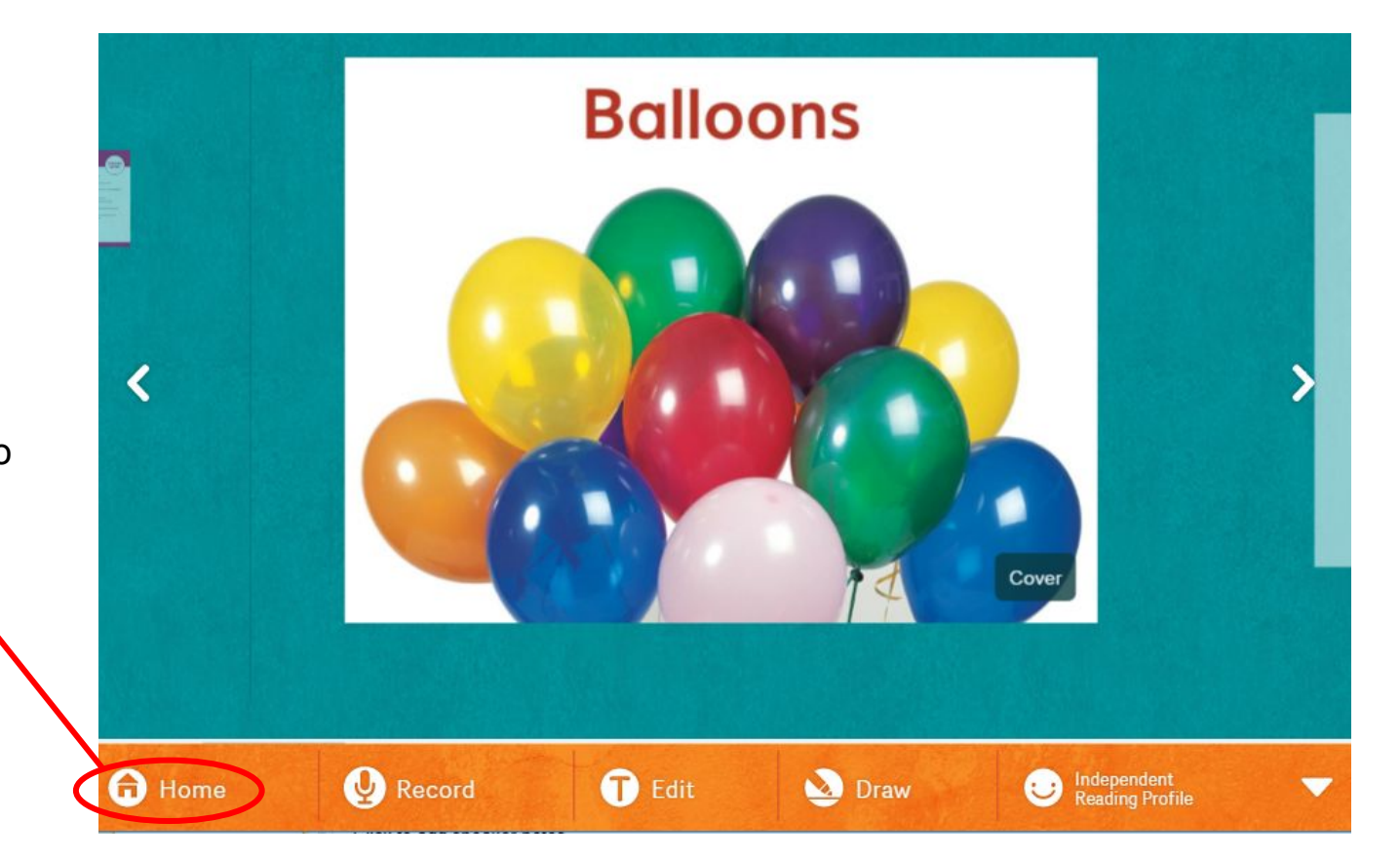

To return to the bookshelf, click on **home**.